## **Online Schedule View**

You can view and print your class schedule online via the <u>Student Hub</u> > Self-Service, or via the <u>Xavier Mobile App</u>.

Starting at the Student Hub, navigate to "Self Service," and then "Registration."

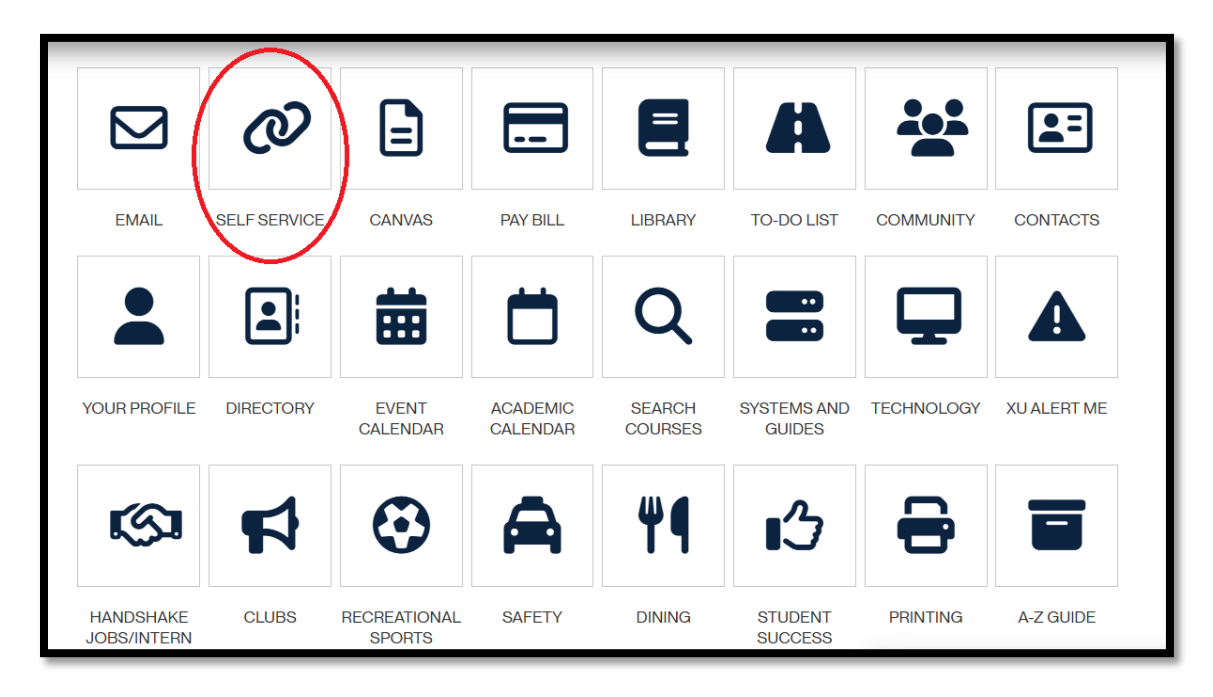

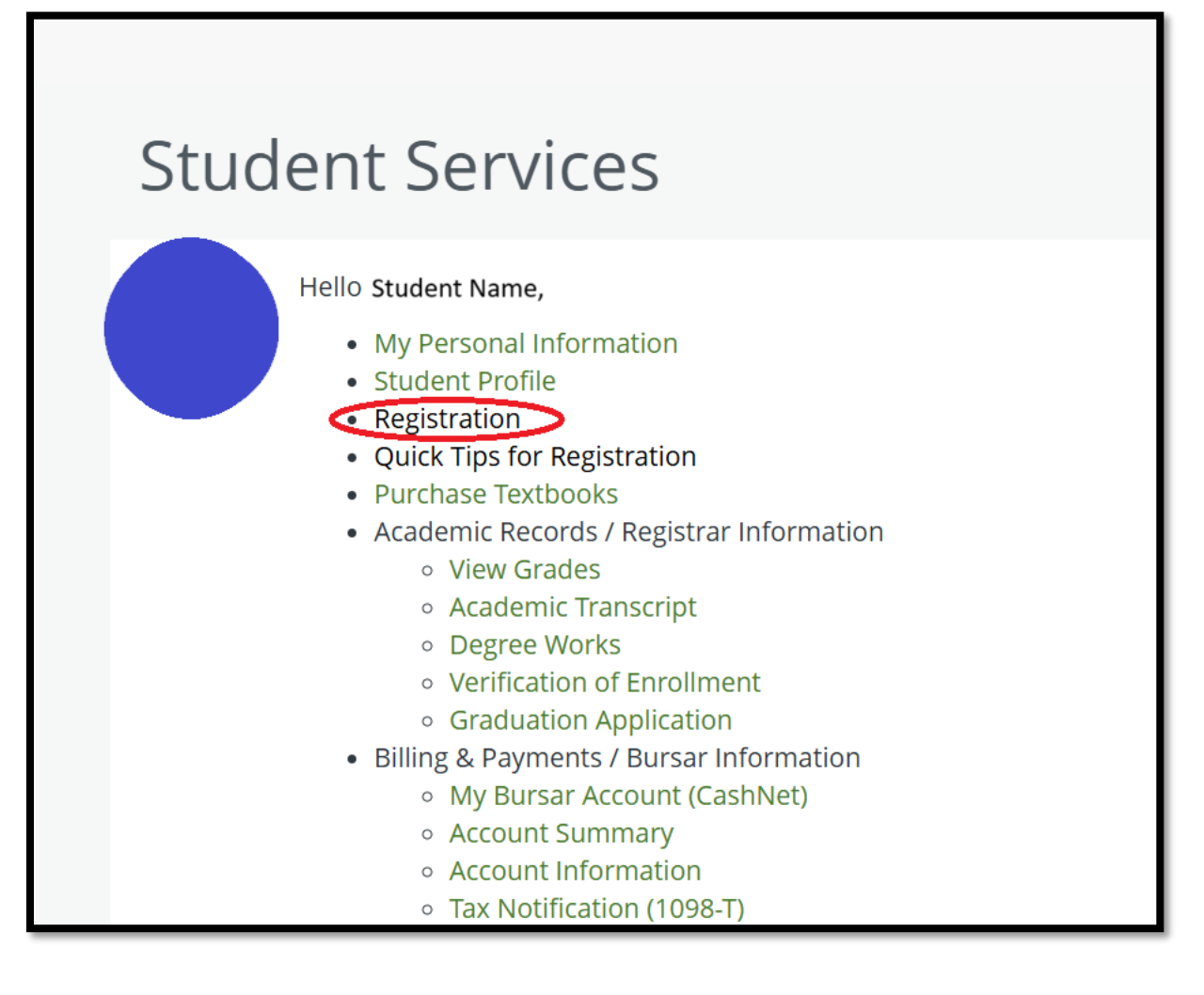

From there, there are two ways to view your current schedule.

**#1** – Start by clicking "Register for Classes"

| <u>St</u>    | udent •  | Registration                                                                                                    |    |                                                                                                    |   |  |  |  |  |  |
|--------------|----------|----------------------------------------------------------------------------------------------------|----|----------------------------------------------------------------------------------------------------|---|--|--|--|--|--|
| Registration |          |                                                                                                    |    |                                                                                                    |   |  |  |  |  |  |
|              | What wou | Id you like to do?                                                                                                    |    | Window Snip                                                                                                  |   |  |  |  |  |  |
|              |          | Prepare for Registration<br>View registration status, update student term data, and complete pre-<br>registration requirements.   |    | Register for Classes<br>Search and register for your classes. You can also view and manage your<br>schedule. |   |  |  |  |  |  |
|              |          | Plan Ahead<br>Give yourself a head start by building plans. When you're ready to register,<br>you'll be able to load these plans. |    | Browse Classes<br>Looking for classes? In this section you can browse classes you find<br>interesting.       |   |  |  |  |  |  |
|              |          | View Registration Information<br>View your past schedules and your ungraded classes.                                              | I. | Browse Course Catalog<br>Look up basic course information like subject, course and description.              |   |  |  |  |  |  |
|              |          |                                                                                                    |    |                                                                                                    | Ŧ |  |  |  |  |  |

Choose the current term from the drop-down list and click continue

| Student • Registration • Select a Term              |  |  |  |  |  |  |  |
|-----------------------------------------------------|--|--|--|--|--|--|--|
| Select a Term                                       |  |  |  |  |  |  |  |
| Terms Open for Registration Select a term  Continue |  |  |  |  |  |  |  |

Use the Schedule and Options tab to view, print, and/or email your schedule.

| <u>St</u> | Student • Registration • Select a Term • Register for Classes                                  |   |              |       |       |               |               |            |            |                |    |  |  |
|-----------|------------------------------------------------------------------------------------------------|---|--------------|-------|-------|---------------|---------------|------------|------------|----------------|----|--|--|
| Re        | Register for Classes                                                                           |   |              |       |       |               |               |            |            |                |    |  |  |
|           | Find Classes         Enter CRNs         Plans         Schedule and Options         Window Snip |   |              |       |       |               |               |            |            |                |    |  |  |
|           | Summary<br>Term: Spring Semester 2025                                                          |   |              |       |       |               |               |            |            |                | Ê  |  |  |
|           | Title                                                                                          | * | Details      | Hours | CRN 🌣 | Schedule Type | Level         | Date       | Status     | Message        | ☆. |  |  |
|           | Animal Behavior                                                                                |   | BIOL 244, 01 | 3     | 16159 | Lecture       | Undergraduate | 11/04/2024 | Registered | Web Register11 |    |  |  |
| L         | Core Capstone                                                                                  |   | CORE 499, 05 | 0     | 13161 | Lecture       | Undergraduate | 11/04/2024 | Registered | Web Register11 |    |  |  |
|           | General Microbiology                                                                           |   | BIOL 450, 02 | 3     | 10328 | Lecture       | Undergraduate | 11/04/2024 | Registered | Web Register11 |    |  |  |
|           | General Microbiology Lab                                                                       |   | BIOL 451, 04 | )4 2  |       | Lab           | Undergraduate | 11/04/2024 | Registered | Web Register11 |    |  |  |
|           | Introductory Biostatistics                                                                     |   | STAT 146, 02 | 3     | 16956 | Lecture       | Undergraduate | 11/04/2024 | Registered | Web Register11 | -  |  |  |
|           |                                                                                                |   |              |       |       |               |               |            |            |                |    |  |  |

**#2** – Start by clicking "View Registration Information"

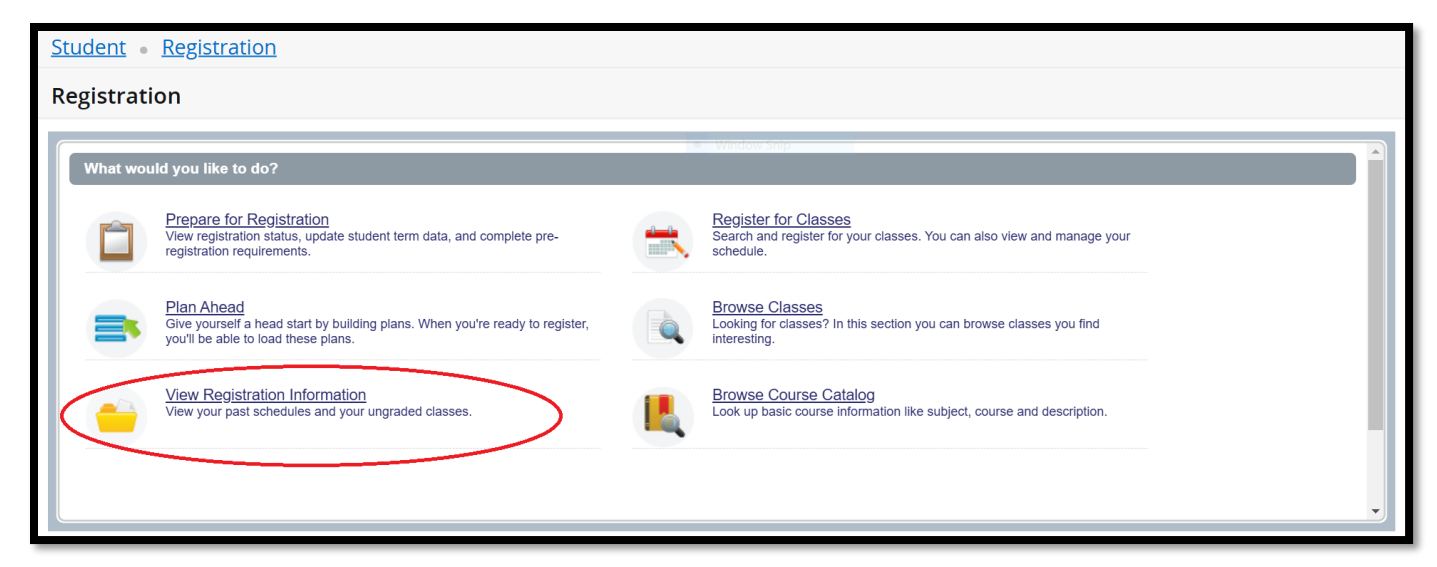

Choose the appropriate term from the drop-down list

| Student • Registration • Select a Term              |  |  |  |  |  |  |  |
|-----------------------------------------------------|--|--|--|--|--|--|--|
| Select a Term                                       |  |  |  |  |  |  |  |
| Terms Open for Registration Select a term  Continue |  |  |  |  |  |  |  |

This will then generate your schedule to view, print, and/or email.

| Student • Registration • View Registration Information |                               |               |         |       |                 |               |                |            |            |               |   |  |  |
|--------------------------------------------------------|-------------------------------|---------------|---------|-------|-----------------|---------------|----------------|------------|------------|---------------|---|--|--|
| View                                                   | View Registration Information |               |         |       |                 |               |                |            |            |               |   |  |  |
| Look                                                   | up a Schedule Active F        | Registrations |         |       |                 |               |                |            |            |               |   |  |  |
| Clas                                                   | s Schedule                    |               |         |       |                 |               |                |            |            | ê             |   |  |  |
| Term:                                                  | Term: Fall Semester 2021      |               |         |       |                 |               |                |            |            |               |   |  |  |
| Title                                                  | Ŧ                             | Details       | Hours 🗘 | CRN 🌣 | Schedule Type 🗘 | Level 🗘       | Part Of Term 🗘 | Date 🗘     | Status 🗘   | Message 🗘 🔅   |   |  |  |
| Elem                                                   | entary Spanish II             | SPAN 102, 02  | 3       | 90482 | Lecture         | Undergraduate | Full Term      | 05/20/2021 | Registered | Web Register0 |   |  |  |
| FYS                                                    | Great Expectations            | CORE 100, 17  | 3       | 92808 | Seminar         | Undergraduate | Full Term      | 05/17/2021 | Registered | Web Register0 |   |  |  |
| General Biology I                                      |                               | BIOL 160, 05  | 3       | 95304 | Lecture         | Undergraduate | Full Term      | 05/17/2021 | Registered | Web Register0 |   |  |  |
| General Biology I Lab                                  |                               | BIOL 161, 01  | 1       | 91397 | Lab             | Undergraduate | Full Term      | 05/17/2021 | Registered | Web Register0 |   |  |  |
| General Chemistry I                                    |                               | CHEM 160, 04  | 3       | 90598 | Lecture         | Undergraduate | Full Term      | 05/17/2021 | Registered | Web Register0 |   |  |  |
| General Chemistry I Lab                                |                               | CHEM 161, 12  | 1       | 90631 | Lab             | Undergraduate | Full Term      | 05/17/2021 | Registered | Web Register0 | - |  |  |
|                                                        |                               |               |         |       |                 |               |                |            |            |               |   |  |  |